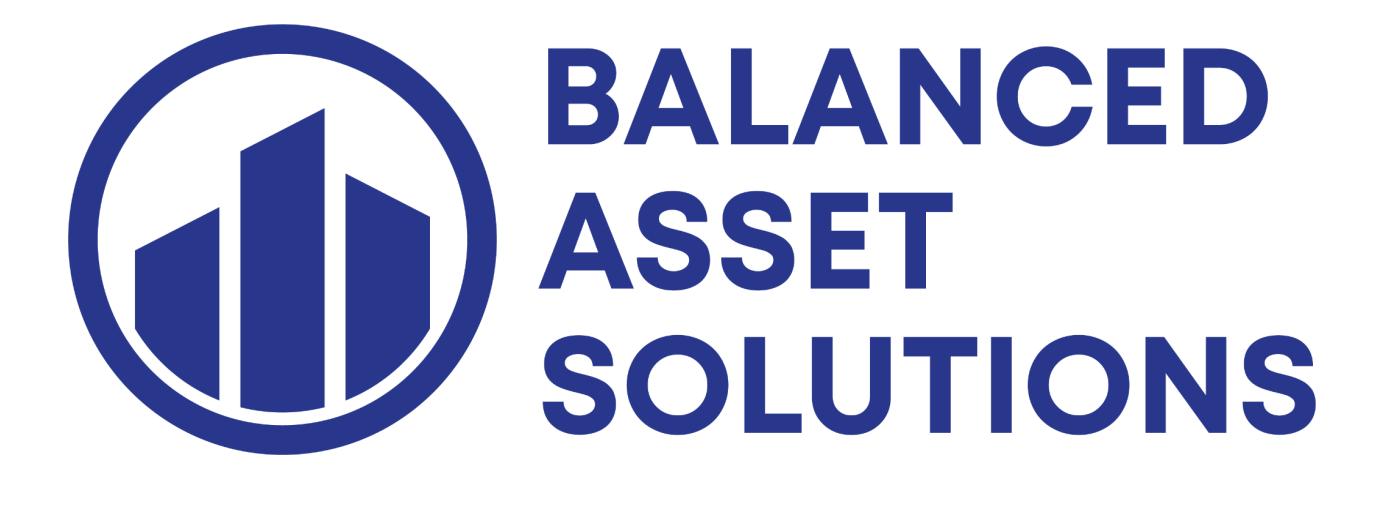

# **IRIS Portal Application Guide**

#### **IRIS Portal Process and Validation**

1. Click on Enrollment for the IRIS filing platform link

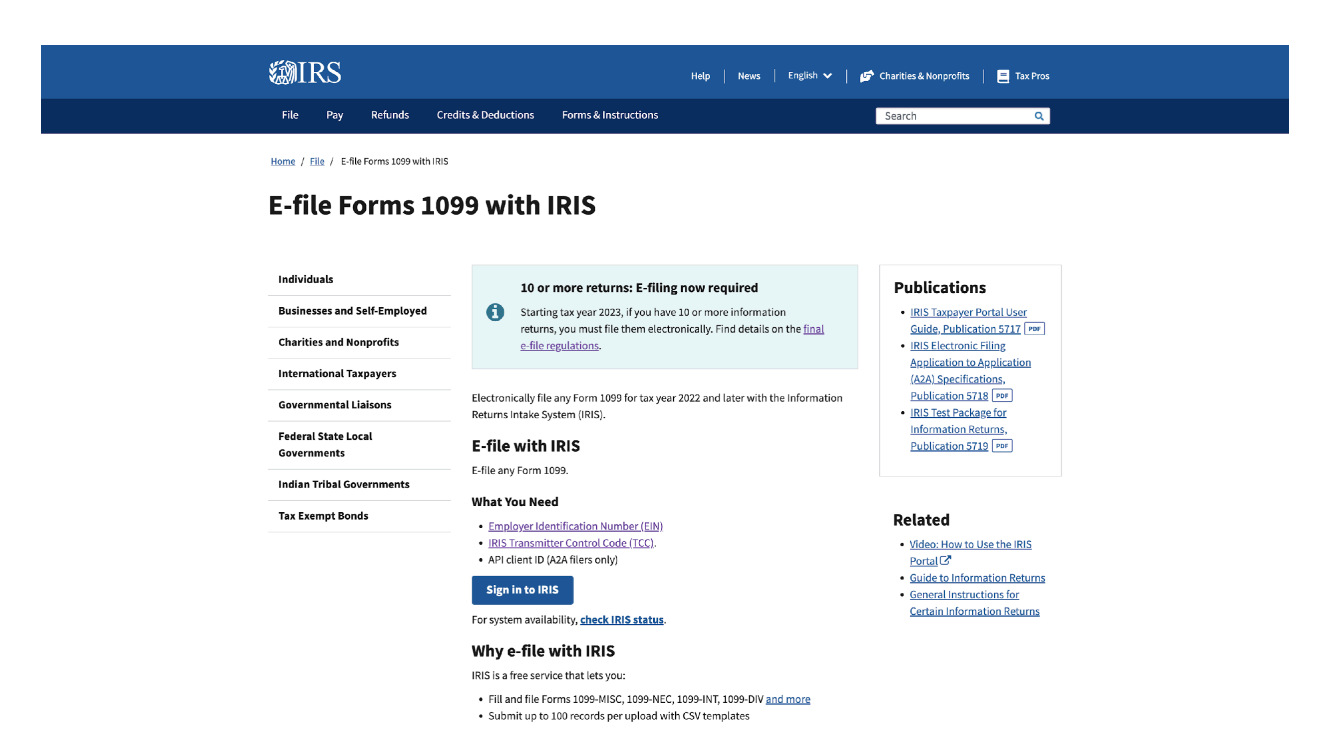

2. Click on Sign in to IRIS to register to ID.Me

#### **WIRS**

#### Sign In or Create a New Account

| IRS now offers a sign-in option with ID.me, which offers access to IRS online services with a secure account that protects your privacy.                                                                                                    |
|----------------------------------------------------------------------------------------------------|
| ID.me is an account created, maintained, and secured by a technology provider.                                                                                                    |
| If you don't have an ID.me account, you must create a new account.                                                                                                    |
| Sign in with an existing account                                                                                                    |
| Sign in with ID, me                                                                                                    |
| OR                                                                                                    |
| Create a new account                                                                                                    |
| ID.me Create an account                                                                                                    |
| Frequently Asked Questions                                                                                                    |
| How do I verify my identity?                                                                                                    |
| ( What if I can't verify my identity?                                                                                                    |
| (+) What is ID.me?                                                                                                    |
|                                                                                                    |
| Inis U.S. Government system is tor authorized use only.                                                                                                    |
| rearning, in a system may contain provide us monitoring on a system, you consent to the monitoring, recording, and reviewing of your activities in this system. You may only access this system using your own personal<br>information. Any other use of this system is an unauthorized use and is prohibited. |
| Unauthorized use violates Federal law and may result in criminal or civil penalties under these laws. Examples are penalties for knowingly or intertionally accessing a computer without authorization or exceeding authorized                                                                                 |
| access under 18 U.S.C. 1030, and penalties for the willful unauthorized access or inspection of taxpayer records under 26 U.S.C. 7213A and 25 U.S.C. 7431.                                                                                                    |

3. Click on Create an Account and follow the onscreen instructions.

| Create an ID.me account                                                                                                    |
|----------------------------------------------------------------------------------------------------|
| If you already have an ID.me account, do not create a new one. Sign in so your existing account.                                                         |
| * Indicates a required field Email* Enter your personal email address                                                                                    |
| Password*                                                                                                    |
| Confirm Password *                                                                                                    |
| Bemember me     For your isocarity softect only on your divisions.     For your initial members of <u>Benefor</u> and <u>Benefor</u> Basics <sup>+</sup> |
| Create account                                                                                                    |
| OR<br>f     G     in       Vew more options                                                                                                    |

#### 4. Log in to ID.Me

5. Click on Individual

| #IRS                                                                                                    | Rossitza Grgurovic   Short ID: PEDROOCHOA   Logout                                                                                                    |
|----------------------------------------------------------------------------------------------------|----------------------------------------------------------------------------------------------------|
| Select Your Organization                                                                                                    |                                                                                                    |
| Select the organization you will represent in this session. Each item below represents an<br>an authorized user of that organization and will be able to perform work for only that or<br>choices based on matching text. | n organization for which you are authorized to perform work. By selecting an organization, you are logging in as<br>ganization. You may represent yourself by selecting Individual. You may filter organizations to narrow down the |
| Individual<br>Select "Individual" to represent yourself as an individual. No organization-specific auth                                                                                                    | sorizations will be granted                                                                                                    |
| Individual                                                                                                    | nanono ma os granca:                                                                                                    |

After selecting 'Individual', the system will take you to the 'External Services Authorization Management (ESAM)' landing page. Click on the arrow next to 'New Application' and select 'IRIS Application for TCC'.

| e-services                                                                                                    | Online Tutorials                                                                                       | Mailbo:                                                                                                    | <                                                                           | Modify PIN                                                                                                    | Profile                                                                                                    | Contact Us                                                                                                    |
|----------------------------------------------------------------------------------------------------|----------------------------------------------------------------------------------------------------|----------------------------------------------------------------------------------------------------|-----------------------------------------------------------------------------|----------------------------------------------------------------------------------------------------|----------------------------------------------------------------------------------------------------|----------------------------------------------------------------------------------------------------|
| xternal Services Authorizat                                                                                                    | ion Management                                                                                         |                                                                                                    |                                                                             |                                                                                                    |                                                                                                    |                                                                                                    |
| External Service:                                                                                                    | s Authorizati                                                                                          | on Managem                                                                                                    | ent                                                                         |                                                                                                    |                                                                                                    |                                                                                                    |
| Volcomo to the External Co                                                                                                    | nuince Authorization I                                                                                 | Management Web App                                                                                               | ination Blac                                                                | a coloct on ovisting and                                                                                                    | lastics or grants a power                                                                                                    | oplication The application                                                                                     |
| ill ask you for information n                                                                                                    | egarding your Firm/C                                                                                   | Drganization and perso                                                                                           | nal informatio                                                              | n of the users on the app                                                                                                    | lication.                                                                                                    | ppication. The application                                                                                     |
|                                                                                                    |                                                                                                    |                                                                                                    |                                                                             |                                                                                                    |                                                                                                    |                                                                                                    |
|                                                                                                    |                                                                                                    |                                                                                                    |                                                                             |                                                                                                    |                                                                                                    |                                                                                                    |
| lew Application                                                                                                    |                                                                                                    |                                                                                                    |                                                                             |                                                                                                    |                                                                                                    |                                                                                                    |
| lew Application                                                                                                    |                                                                                                    |                                                                                                    |                                                                             |                                                                                                    |                                                                                                    |                                                                                                    |
| Vou will have the opportuni saved, you may come back                                                                                                    | ty to save your applic<br>and revise the appli                                                         | cation if you do not hav                                                                                         | e all the requ<br>ance. When a                                              | ired information. Once th                                                                                                    | e application is<br>tered, you will be                                                                                                    |                                                                                                    |
| Vou will have the opportunit<br>saved, you may come back<br>allowed to submit the applic<br>a notification of the application                                                                                                    | ty to save your applic<br>and revise the appli<br>cation for review by t<br>tion status.               | cation if you do not hav<br>ication at your conveni<br>he Internal Revenue S                                     | e all the requ<br>ance. When a<br>arvice. The If                            | ired information. Once th<br>II of the information is en<br>IS will process your appli                                                                                                    | e application is<br>tered, you will be<br>cation and send you                                                                                                    |                                                                                                    |
| Vew Application<br>You will have the opportuni<br>saved, you may come back<br>allowed to submit the applica<br>a notification of the applicat                                                                                                    | ty to save your applic<br>and revise the application for review by t<br>tion status.                   | cation if you do not hav<br>ication at your conveni<br>he Internal Revenue S                                     | e all the requernce. When a<br>arvice. The If                               | ired information. Once th<br>II of the information is en<br>IS will process your appli<br>ACA Application for TC                                                                                                    | e application is<br>tered, you will be<br>cation and send you<br>C (Forms 1094/1095-B a                                                                                           | NEW APPLICATION 1<br>and/or 1094/1095-C)                                                                       |
| Vou will have the opportuni<br>saved, you may come back<br>allowed to submit the applicat<br>a notification of the applicat<br>All Applications                                                                                                    | ty to save your applie<br>and revise the appli<br>action for review by t<br>tion status.               | cation if you do not hav<br>ication at your conveni<br>he Internal Revenue S                                     | e all the requ<br>ence. When a<br>ervice. The If                            | ired information. Once the<br>all of the information is en<br>St will process your applit<br>ACA Application for TC<br>API Client ID Application                                                                                                    | e application is<br>tered, you will be<br>cation and send you<br>C (Forms 1094/1095-B a<br>in                                                                                     | NEW APPLICATION 1<br>and/or 1094/1095-C)                                                                       |
| lew Application<br>You will have the opportuni<br>saved, you may come back<br>allowed to submit the applicat<br>a notification of the applicat<br>NI Applications                                                                                                 | ty to save your applie<br>and revise the appli<br>action for review by t<br>tion status.               | cation if you do not hav<br>ication at your conveni<br>he Internal Revenue S                                     | e all the requ<br>ence, When a<br>ervice. The I                             | ired information. Once th<br>all of the information is en<br>IS will process your appli<br>ACA Application for TC<br>API Client ID Application<br>e-File Application                                                                                                    | e application is<br>tered, you will be<br>cation and send you<br>C (Forms 1094/1095-B a<br>in                                                                                     | NEW APPLICATION 1<br>and/or 1094/1095-C)                                                                       |
| Item Application You will have the opportuni saved, you may come back allowed to submit the applicat anotification of the applicat <b>III Applications</b> Showing items 1 to 1 of 1 Define Business 6                                                            | ty to save your applit<br>and revise the appli<br>cation for review by t<br>tion status.               | cation if you do not hav<br>cation at your conveni<br>he Internal Revenue S                                      | e all the requ<br>nce. When a<br>arvice. The If                             | ired information. Once th<br>ill of the information is en<br>IS will process your appli<br>ACA Application for TC<br>API Client ID Applicatio<br>e-Fite Application<br>IIR Application for TCC                                                                             | e application is<br>tered, you will be<br>cation and send you<br>C (Forms 1094/1095-B a<br>in<br>(Filing Information Retur                                                        | NEW APPLICATION 1<br>and/or 1094/1095-C)                                                                       |
| Vou will have the opportuni<br>saved, you may come back<br>allowed to submit the applicat<br>a notification of the applicat<br>Applications<br>Showing items 1 to 1 of 1<br>Doing Business As<br>(TradeCompany Name)                                              | ty to save your applit<br>and review the application for review by t<br>tion status.                   | cation if you do not hav<br>ication at your conveni<br>he Internal Revenue S<br>Application Status 🜩             | e all the requ<br>nce. When a<br>arvice. The IF                             | ired information. Once the<br>all of the information is en<br>IS will process your appli<br>ACA Application for TC<br>API Client ID Application<br>e-File Application<br>IR Application for TCC<br>IRIS Application for TC                                                 | e application is<br>tered, you will be<br>cation and send you<br>C (Forms 1094/1095-B a<br>m<br>(Filing Information Return<br>C (Information Return In<br>2011) 070               | NEW APPLICATION 1<br>and/or 1094/1095-C)<br>ns Electronically (FIRE))<br>take System (IRIS))                   |
| Vou will have the opportuni<br>saved, you may come back<br>allowed to submit the applic<br>an otification of the applicat<br>an otification of the applicat<br>and the applications<br>Showing heres 1 to 1 of 1<br>Deing Business As<br>(TradeCompany) and Color | ty to save your applit<br>and revise the application for review by t<br>tion status.                   | cation if you do not has<br>ication at your convenin<br>he Internal Revenue S<br>Application Status<br>Completed | e all the requ<br>ance. When a<br>arvice. The If<br>Tracking †<br>201801102 | ired information. Once the<br>all of the information is en<br>SWII process your appli<br>ACA Application for TC<br>API Client ID Application<br>e-File Application<br>IR Application for TCC<br>IRIS Application for TC<br>PBBA Application for T<br>TIM Match Application | e application is<br>tered, you will be<br>cation and send you<br>C (Forms 1094/1095-B a<br>n<br>(Filing Information Return<br>C (Information Return In<br>CC (Audited Partnership | NEW APPLICATION 1<br>Indior 1094/1095-C)<br>Ins Electronically (FIRE))<br>take System (IRIS))<br>and Partners) |
| Vew Application Vew will have the opportuni saved, you may come back an outlication of the applicat indication of the applicat Showing heres 1 to 1 of 1 Deing Business As (TradeCompany New) Cohon Knews and Accounting Services LLC Showing here 1 to 1 of 1    | ty to save your appli<br>cand roviae the appli<br>cation for review by t<br>ion status.<br>Last Update | Completed                                                                                                    | e all the requ<br>ence. When a<br>arvice. The If<br>Tracking I<br>201801102 | ired information. Once the<br>all of the information is en-<br>the second second second second<br>ACA Application for TC<br>API Client ID Application<br>File Application for TC<br>IRIS Application for TC<br>PBBA Application for T<br>TIN Match Application             | e application is<br>kred, you will be<br>cation and send you<br>C (Forms 1094/1095-B a<br>n<br>(Filing Information Return<br>C (Information Return In<br>CC (Audited Partnership  | NEW APPLICATION 1<br>and/or 1094/1095-C)<br>ns Electronically (FIRE))<br>take System (IRIS))<br>and Partners)  |

### 6. Next enter Company Information

| e-services                                   | Online Tutorials                                                                               | Mailbox                  | Modify PIN                      | Profile                      | Contact Us              |
|----------------------------------------------|------------------------------------------------------------------------------------------------|--------------------------|---------------------------------|------------------------------|-------------------------|
| External Services Author                     | prization Management > Firm Inf                                                                | ormation                 |                                 |                              |                         |
|                                              |                                                                                                | Ap                       | plication Application           | Application                  |                         |
| Firm Information Appl                        | ication Details Software Packages                                                              | Authorized Users Cor     | nments Summary                  | Submission                   |                         |
| Doing Business as Na                         | me: EIN:                                                                                       |                          |                                 |                              |                         |
| Application Type: IRIS                       | Application for TCC                                                                            |                          |                                 | Application S                | status: New Application |
| Firm Informati                               | on                                                                                             |                          |                                 |                              |                         |
|                                              |                                                                                                |                          |                                 |                              | ()) (°) (°) (°)         |
| (P.O.) box will not be ac                    | egal Name, Doing Business as i<br>cepted as the location of your filling Address if applicable | rm. You may also enter a | an alternate Mailing Address if | different than your Physical | Address. You may inclu  |
| a P.O. box on your main                      | ing Address if applicable.                                                                     |                          |                                 |                              |                         |
| Required fields are man                      | ked with an asterisk (*) and mus                                                               | st be completed to submi | t the form.                     |                              |                         |
| Business Structure* Select                   | ~                                                                                              |                          |                                 |                              |                         |
| Employer Identification N                    | umber (EIN)*                                                                                   |                          |                                 |                              |                         |
| Firm/Organization Legal N                    | lame*                                                                                          |                          |                                 |                              |                         |
| Doing Business As (Trade                     | /Company Name)                                                                                 |                          |                                 |                              |                         |
|                                              |                                                                                                |                          |                                 |                              |                         |
| Will you participate in the                  | Combined Federal/State Filing (CF/                                                             | /SF) program?*           |                                 |                              |                         |
| 0                                            |                                                                                                |                          |                                 |                              |                         |
| <b>Business Phone</b>                        |                                                                                                |                          |                                 |                              |                         |
| Phone Country Code* 001-United States/Canada | F                                                                                              | Phone Number*            |                                 |                              |                         |
|                                              |                                                                                                |                          |                                 |                              |                         |
| Business Address                             | (Physical Location)                                                                            |                          |                                 |                              |                         |
| United States                                | ~                                                                                              |                          |                                 |                              |                         |
| Address Line 1*                              |                                                                                                |                          |                                 |                              |                         |
| Address Line 2                               |                                                                                                |                          |                                 |                              |                         |
| Address Line 3                               |                                                                                                |                          |                                 |                              |                         |
|                                              |                                                                                                |                          |                                 |                              |                         |
| City*                                        |                                                                                                |                          |                                 |                              |                         |
|                                              |                                                                                                |                          |                                 |                              |                         |
| /State/U.S. Territory*                       | → Posta                                                                                        | al Code*                 |                                 |                              |                         |
|                                              |                                                                                                |                          |                                 |                              |                         |
| g Address                                    |                                                                                                |                          |                                 |                              |                         |
| aning address different                      | rom your dusiness address                                                                      |                          |                                 |                              |                         |
| 🖲 No                                         |                                                                                                |                          |                                 |                              |                         |
| No No                                        |                                                                                                |                          |                                 |                              |                         |
|                                              |                                                                                                |                          |                                 |                              |                         |
| PREVIOUS                                     | SAVE CONTINUE                                                                                  | >                        |                                 |                              |                         |

#### 7. Next is the Application detail page

The roles are defined as:

• **Issuer** is a business filing their own information returns regardless of whether they are required to file electronically or volunteer to file electronically.

• **Transmitter** is a third-party sending the electronic information returns data directly to the IRS on behalf of any business, including their own.

• **Software Developer (SWD)** is a business that creates software applications that interface with IRS systems to allow authorized users to transmit information returns directly to the IRS via Application-to-Application (A2A). Not used with the Portal transmission method.

The transmission methods are defined as:

• **Application-to-Application (A2A)** is the system interface that allows forms to be transmitted in XML format to the IRS through authorized thirdparty software.

• **Portal** is a web-based IRS system that allows users to enter and transmit forms online. It is also known as the Taxpayer Portal.

#### 8. Role Click on Add and select issuer

| MIRS                                                                                |                                                                                                 |                                                                        |                                   |                                     |                                                              |                              |
|-------------------------------------------------------------------------------------|-------------------------------------------------------------------------------------------------|------------------------------------------------------------------------|-----------------------------------|-------------------------------------|--------------------------------------------------------------|------------------------------|
| e-services                                                                          | Online Tutorials                                                                                | Mailbox                                                                | Mod                               | ify PIN                             | Profile                                                      | Contact Us                   |
| External Services Author                                                            | rization Management > Appli                                                                     | cation Details                                                         |                                   |                                     |                                                              |                              |
| Firm Information Applic                                                             | cation Details                                                                                  | ges Authorized Users Com                                               | lication                          | Application<br>Summary              | Application<br>Submission                                    |                              |
| Doing Business as Nar<br>Application Type: IRIS                                     | me: Balanced Asset Solution<br>Application for TCC   Tracking                                   | s, LLC   EIN: 82-2723130<br>ng Number: 202311292228                    | 804087489                         |                                     | Application St                                               | atus: Saved                  |
| Application De                                                                      | tails                                                                                           |                                                                        |                                   |                                     |                                                              |                              |
| Role                                                                                |                                                                                                 |                                                                        |                                   |                                     |                                                              |                              |
| You are required to selec<br>Transmitter.                                           | ct a minimum of one role (Iss                                                                   | uer, Transmitter, or Softwar                                           | e Developer).                     | You can select a                    | combination of roles but no                                  | ot both Issuer or            |
| An Issuer is a business f                                                           | iling their own information re                                                                  | turns regardless of whether                                            | they are requi                    | ired to file electro                | onically or they volunteer to                                | file electronically.         |
| A Transmitter is a third-p<br>A Software Developer is<br>directly to the IRS via Ap | arty sending the electronic in<br>a business that creates soft<br>plication-to-Application (A2A | normation returns data direct<br>ware applications that interfa<br>.). | ctly to the IRS<br>ace with IRS s | on behalf of any<br>ystems to allow | business, including their on<br>authorized users to transmit | wn.<br>t information returns |
| Role                                                                                |                                                                                                 | F                                                                      | Role Status                       |                                     |                                                              | Delete                       |
| ADD V                                                                               |                                                                                                 | No rec                                                                 | ords found.                       |                                     |                                                              |                              |
| Form(s)                                                                             |                                                                                                 |                                                                        |                                   |                                     |                                                              |                              |
| Software Developers cor                                                             | ntinue to the Software Packa                                                                    | ge tab to select the form-tra                                          | Insmission me                     | thod combinatio                     | n.                                                           |                              |
| Issuers or Transmitters n                                                           | nust select the form-transmis                                                                   | ision method combination y                                             | ou will be tran:                  | smitting electron                   | ically.                                                      |                              |
| Portal is a web-based IR                                                            | od options:<br>IS system that allows users t                                                    | o transmit 1099 forms online                                           | e.                                |                                     |                                                              |                              |
| Application-to-Application                                                          | n (A2A) is the system interfa                                                                   | ce that allows 1099 forms to                                           | o be transmitte                   | d to IRS through                    | authorized third-party softw                                 | ware.                        |

9. Forms check Form 1099 Series and Application-to-Application (A2), then click continue

|   | Forms                             | Transmission Method              |
|---|-----------------------------------|----------------------------------|
|   |                                   | Application-to-Application (A2A) |
|   | Form 1099 Series                  | Portal                           |
|   |                                   |                                  |
| < | PREVIOUS SAVE CONTINUE            | Cancel                           |
|   |                                   |                                  |
|   |                                   |                                  |
|   | IRS Privacy Policy I Glossary     |                                  |
|   | n-esan-webapp (version 25.11.142) |                                  |

- 10. After you hit 'Continue' you will be in the software page click continue again
- 11. You will then land on the Authorized Users page. After adding the responsible parties and contact click continue

| MIRS                                                                                                    |                                                                                                    |                                                                                                |                                                                                          |                                                                                                    |                                                    |
|----------------------------------------------------------------------------------------------------|----------------------------------------------------------------------------------------------------|------------------------------------------------------------------------------------------------|------------------------------------------------------------------------------------------|----------------------------------------------------------------------------------------------------|----------------------------------------------------|
| e-services                                                                                                    | Online Tutorials                                                                                    | Mailbox                                                                                        | Modify PIN                                                                               | Profile                                                                                                    | Contact Us                                         |
| External Services Author                                                                                      | rization Management > Autho                                                                         | orized Users                                                                                   |                                                                                          |                                                                                                    |                                                    |
| Firm Information Applic                                                                                       | cation Details Software Packa                                                                       | ges Authorized Users Con                                                                       | lication Application<br>ments Summary                                                    | Application<br>Submission                                                                                   |                                                    |
| Doing Business as Nar<br>Application Type: IRIS                                                               | ne: Balanced Asset Solution<br>Application for TCC   Trackin                                        | s, LLC   EIN: 82-2723130<br>ng Number: 202311292228                                            | 04087489                                                                                 | Application St                                                                                              | tatus: Saved                                       |
| Authorized Use                                                                                                | ers                                                                                                 |                                                                                                |                                                                                          |                                                                                                    |                                                    |
| The Responsible Official<br>They have authority to si<br>adhered to. A Responsib                              | l is an individual with respons<br>ign revised applications, and<br>le Official may be responsibl   | sibility and authority for the l<br>are responsible for ensurin<br>e for more than one office. | ousiness entity. The Respo<br>g that all requirements of t<br>Please enter a minimum o   | nsible Official is the first point of<br>he IRS electronic filing of inform<br>f two Responsible Officials. | of contact with the IRS.<br>nation returns program |
| Contacts are required for<br>laily basis to answer IRS                                                        | r all applications. Please ent<br>S questions regarding any tra                                     | er a minimum of two Contac<br>ansmission or processing is                                      | ts and up to a maximum o<br>sues throughout the year.                                    | f 50 Contacts. Enter Contacts v                                                                             | who will be available on a                         |
| Authorized Delegate is o<br>and sign revised applicat<br>Exception: If you are a S<br>have up to 50 Contacts. | ptional for all applications. A<br>tion and transmit returns. A n<br>iole Proprietor or a Single Me | n Authorized Delegate is an<br>ninimum of zero and maxim<br>omber LLC/Disregarded Ent          | individual that is given the<br>um of 2 individuals can be<br>ity only one Responsible C | r responsibility by the Responsi<br>listed as Authorized Delegate.<br>Official is required; and one Cor     | ble Officials to maintain                          |
| Authorized User(s)                                                                                            | )                                                                                                   |                                                                                                |                                                                                          |                                                                                                    |                                                    |
| Showing Items 0 to 0 of 0<br>Role Id 🗢 Organization                                                           | on Role 🗢 Name                                                                                      | <b>♦</b> TIN                                                                                   | Position/ Title                                                                          | Phone/ Extension View                                                                                       | w Edit Delete                                      |
|                                                                                                    |                                                                                                    | No rece                                                                                        | ords found.                                                                              |                                                                                                    |                                                    |
| Showing Items 0 to 0 of 0                                                                                     | )                                                                                                   |                                                                                                |                                                                                          |                                                                                                    | «Prev Page 1 V Next»                               |
| ADD <b>v</b>                                                                                                  |                                                                                                    |                                                                                                |                                                                                          |                                                                                                    |                                                    |
| Responsible Officia                                                                                           | d l                                                                                                 |                                                                                                |                                                                                          |                                                                                                    |                                                    |
| Authorized Delegat                                                                                            |                                                                                                    |                                                                                                |                                                                                          |                                                                                                    | Cancel                                             |
| Contact                                                                                                    |                                                                                                    |                                                                                                |                                                                                          |                                                                                                    |                                                    |
|                                                                                                    |                                                                                                    | IRS Privacy F<br>R-esam-webapp                                                                 | Policy I Glossary<br>(version 23.11.142)                                                 |                                                                                                    |                                                    |

#### 12. You will be on the Application Comments page

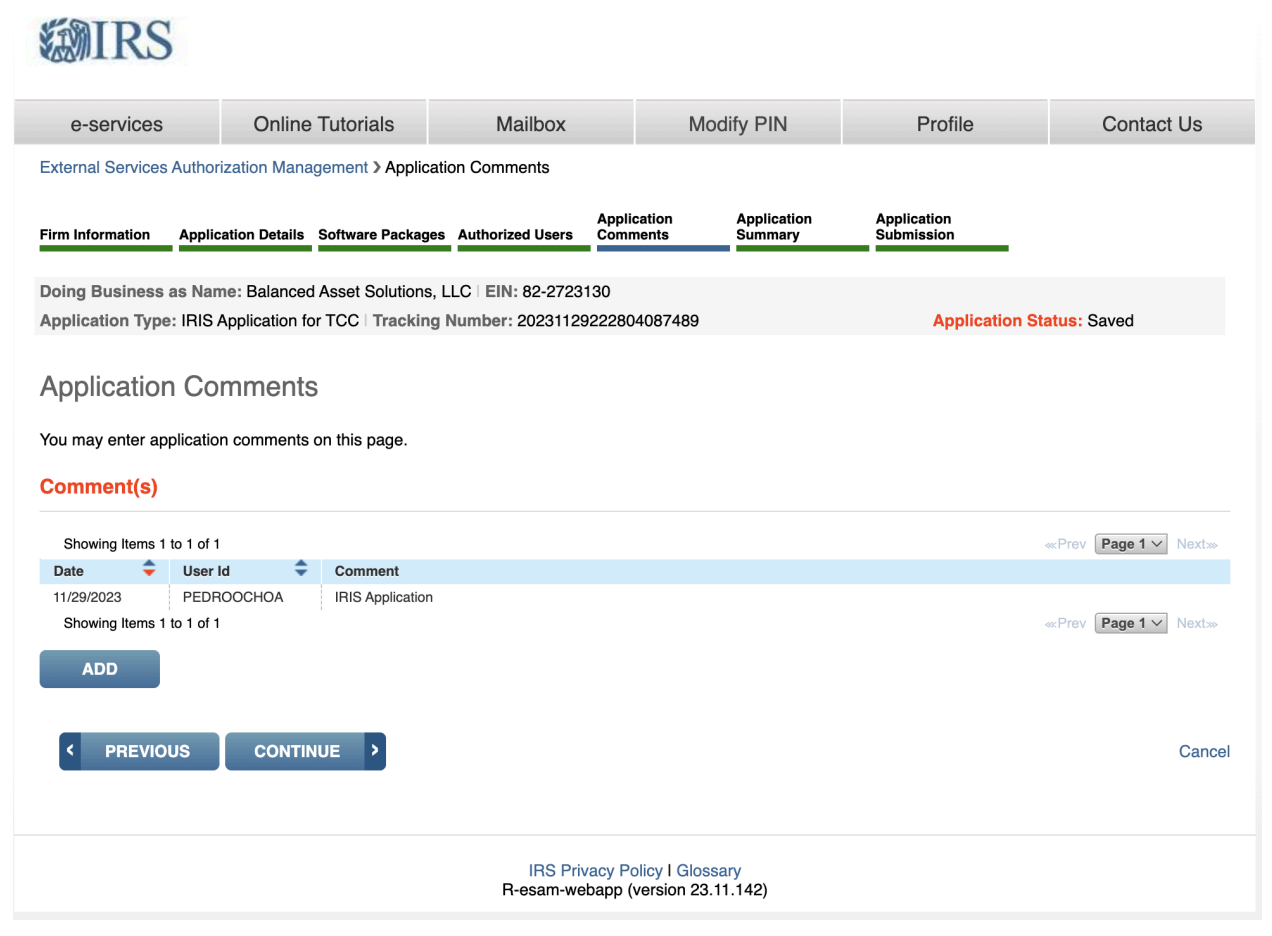

#### It is not mandatory you don't have to add a comment

#### **Click Continue**

**13.** You will be at the application page. This provides a summary of information completed on the application. Verify all information is correct before selecting continue to complete the 'Application Submission' page. If information needs to be revised, use the toolbar along the top of the page to navigate to the appropriate page. Update the information and select 'Save'. Once the application is in 'Completed' status, the TCCs and/or Software IDs will be visible on this page.

## **MIRS**

| e-servic                      | es                    | Online Tutorials                                          | Mailbox                                              | Modify PIN                              | Pro                      | ofile         | Contact Us                  |
|-------------------------------|-----------------------|-----------------------------------------------------------|------------------------------------------------------|-----------------------------------------|--------------------------|---------------|-----------------------------|
| External Servi                | ces Autho             | rization Management > App                                 | ication Summary                                      |                                         |                          |               |                             |
| Firm Information              | n Appli               | ication Details Software Pack                             | ages Authorized Users Co                             | plication Application<br>nments Summary | Application<br>Submissio | n<br>n        |                             |
| Doing Busine<br>Application T | ss as Na<br>ype: IRIS | me: Balanced Asset Solutio<br>Application for TCC   Track | ns, LLC   EIN: 82-2723130<br>ing Number: 20231129222 | 804087489                               | A                        | pplication St | atus: Saved                 |
| Applicati                     | on Su                 | Immary                                                    |                                                      |                                         |                          |               | Print I Home                |
| Firm/Organiza                 | tion Legal            | Name:                                                     |                                                      |                                         |                          | Balar         | nced Asset Solutions, LLC   |
| Business Stru                 | cture:                |                                                           |                                                      |                                         |                          | Li            | mited Liability Partnership |
| Business Add                  | ress:                 |                                                           |                                                      |                                         |                          | 4529          | E. Glenhaven Dr. Phoenix    |
| Business Add                  | ress City/S           | State/Postal Code:                                        |                                                      |                                         |                          |               | Phoenix, AZ 85048           |
| Phone Numbe                   | r:                    |                                                           |                                                      |                                         |                          |               | (480) 678-1229              |
| Mailing Addre                 | SS:                   |                                                           | This table conta<br>Information. The                 | columns are field, value.               |                          | 4529          | E. Glenhaven Dr. Phoenix    |
| Mailing Addre                 | ss City/Sta           | te/Postal Code:                                           |                                                      |                                         |                          |               | Phoenix AZ 85048            |
| Combined For                  | loral/State           | Eiling (CE/SE) Brogram Partici                            | anti                                                 |                                         |                          |               | No                          |
|                               |                       | Filing (GHSF) Flogran Farici                              | Jant.                                                |                                         |                          |               |                             |
| Firm Suitabilit               | y Status:             |                                                           |                                                      |                                         |                          |               | None                        |
| Authorized                    | User(s                | )                                                         |                                                      |                                         |                          |               |                             |
| Showing Item                  | ns 1 to 4 of          | 4                                                         |                                                      |                                         |                          |               | «Prev Page 1 V Next»        |
| Role Id                       | \$                    | Organization Role                                         | Name                                                 |                                         | ÷                        | Terms of Ag   | reement Status              |
| 1                             |                       | Responsible Official                                      |                                                      |                                         |                          | Pending       |                             |
| 2                             |                       | Authorized Delegate                                       |                                                      |                                         |                          | N/A           |                             |
| 3                             |                       | Contact                                                   |                                                      |                                         |                          | N/A           |                             |
| 3                             |                       | Contact                                                   |                                                      |                                         |                          | N/A           |                             |
| Showing Item                  | ns 1 to 4 of          | 4                                                         |                                                      |                                         |                          |               | «Prev Page 1 V Next»        |

Dele

| Role                      |            |                     |                    |                 |                |              |                      |
|---------------------------|------------|---------------------|--------------------|-----------------|----------------|--------------|----------------------|
| Role                      |            |                     | Role Status        |                 |                |              |                      |
| lssuer                    |            |                     | Applied            |                 |                |              |                      |
|                           |            |                     |                    |                 |                |              |                      |
| Form & Transmissio        | on Method  |                     |                    |                 |                |              |                      |
| Showing Items 1 to 2 of 2 |            |                     |                    |                 |                | «Prev Page 1 | ✓ Next≫              |
| Role                      |            | Forms               |                    | Transmission Me | thod           | Req<br>Add   | lest<br>tional TCC   |
| lssuer                    |            | Form 1099 Series    |                    | A2A             |                |              |                      |
| Issuer                    |            | Form 1099 Series    |                    | Portal          |                |              |                      |
| Showing Items 1 to 2 of 2 |            |                     |                    |                 |                | «Prev Page 1 | ✓ Next≫              |
|                           |            |                     |                    |                 |                |              |                      |
| TCC Information           |            |                     |                    |                 |                |              |                      |
| Showing Items 0 to 0 of 0 |            |                     |                    |                 |                | «Prev Page 1 | ✓ Next≫              |
| Role                      | Forms      | Transmission Method | тсс                | TCC Status      | Effective Date |              | TCC T/P<br>Indicator |
|                           |            | No re               | cords found.       |                 |                |              |                      |
| Showing Items 0 to 0 of 0 |            |                     |                    |                 |                | «Prev Page 1 | ✓ Next≫              |
|                           |            |                     |                    |                 |                |              |                      |
| < PREVIOUS                | CONTINUE > |                     |                    |                 |                |              | Cancel               |
|                           |            |                     |                    |                 |                |              |                      |
|                           |            |                     |                    |                 |                |              |                      |
|                           |            | IRS Privacy         | Policy I Glossary  |                 |                |              |                      |
|                           |            | R-esam-webap        | p (version 23.11.1 | 42)             |                |              |                      |

- 14. Click Continue
- 15. You will be in the application submission page

Each Responsible Official must sign the 'Application Submission' page using their 5-digit PIN. The 5 digit PIN is the number you created when you created the ID.Me account. The application will be processed after all Responsible Officials have entered their PIN and accepted the 'Terms of Agreement'.

After the last Responsible Official has completed the 'Application Submission' page, 'Application Status' displayed on the upper right will be 'Submitted Pending Review.'

#### (each Responsible Official must have to their own ID.Me account)

16. End

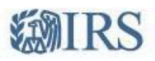

| e-services                                                                                                    | Online Tutorials                                                                                                    | Mailbox                                                                                                    | Mo                                                                                                    | dify PIN                                                                                                    | Profile                                                                                                    | Contact Us                                                                                                    |  |  |
|----------------------------------------------------------------------------------------------------|----------------------------------------------------------------------------------------------------|----------------------------------------------------------------------------------------------------|----------------------------------------------------------------------------------------------------|----------------------------------------------------------------------------------------------------|----------------------------------------------------------------------------------------------------|----------------------------------------------------------------------------------------------------|--|--|
| External Services Authorization Management > Application Submission and Terms of Agreement                                                                                                    |                                                                                                    |                                                                                                    |                                                                                                    |                                                                                                    |                                                                                                    |                                                                                                    |  |  |
| Firm Information Applic                                                                                                    | ation Details Software Packages                                                                                                    | Authorized Users                                                                                                  | Application<br>Comments                                                                                        | Application<br>Summary                                                                                        | Application<br>Submission                                                                                                    |                                                                                                    |  |  |
| Doing Business as Nam                                                                                                    | ne: Balanced Asset Solutions, L                                                                                                    | LC   EIN: 82-27231                                                                                                | 130                                                                                                    |                                                                                                    |                                                                                                    |                                                                                                    |  |  |
| Application Type: IRIS A                                                                                                    | Application for TCC   Tracking                                                                                                    | Number: 20231129                                                                                                  | 222804087489                                                                                                   |                                                                                                    | Application Sta                                                                                                    | tus: Saved                                                                                                    |  |  |
| Application Sul                                                                                                    | bmission and Term                                                                                                    | s of Agreen                                                                                                    | nent                                                                                                    |                                                                                                    |                                                                                                    |                                                                                                    |  |  |
| You have completed the i<br>the IRS. This firm and em<br>Returns, and Information<br>this firm is sold or its orga<br>individuals listed on this a<br>behalf of the firm.                                                          | application process and all requiployees will comply with the pr<br>Returns, and related publication<br>anizational structure changes, a<br>application, being suspended from | lired information ha<br>ovisions of the Rev<br>ns, for each year of<br>new application m<br>om participation in t | s been entered. Yi<br>enue Procedure fo<br>f our participation.<br>ust filed. I further u<br>he IRS electronic | ou are now able to<br>or Electronic Filing<br>Acceptance for pa<br>understand that no<br>filing programs. I a | submit this application for r<br>of Individual Income Tax Re<br>riticipation is not transferabl<br>ncompliance will result in th<br>m authorized to make and | review and approval by<br>eturns, Business Tax<br>e. I understand that if<br>e firm and/or the<br>sign this statement on |  |  |
| IRIS-TCC Application                                                                                                    | on Privacy Act and Pape                                                                                                    | er Reduction A                                                                                                    | ct Notice                                                                                                    |                                                                                                    |                                                                                                    |                                                                                                    |  |  |
| The authority for requesting the authority for requesting you and identify you and identify you are transcelly. If you are transcelly, if you are transcelly, if you are transcelly, if you are transcelly, if you are transcelly. | ng this information is Internal R<br>your fitness to transmit returns u                                                                                                    | evenue Code sectionsing the Information                                                                           | ons 7801, 6011(f)<br>n Return Intake Sy<br>may not be able to                                                  | and 6109. The prin<br>stem (IRIS). Your                                                                       | mary purpose of requesting<br>response is mandatory if yo                                                                                                    | the information is to<br>bu are required to file                                                                         |  |  |

Identity you and identity your fitness to transmit returns using the information Return Intake System (IHIS). Your response is mandatory if you are required to file returns electronically. If you do not provide all or part of the information, we may not be able to process your application; providing false or fraudulent information may subject you to penalties. We may give this information to the Department of Justice for use in civil and/or criminal litigation, to the public to help identify approved electronically filing practitioners, and to cities, states, the District of Columbia, and U.S. Commonwealths and possessions for use in administering their tax laws. We may also disclose this information to the other countries under a tax treaty, to federal and state agencies to enforce federal nontax criminal laws, and to federal law enforcement and intelligence agencies to combat terrorism.

#### **Terms of Agreement**

Under penalties of perjury, I declare that I have examined this document, including any accompanying statements, and, to the best of my knowledge and belief, it is true, correct, and complete. Please enter your PIN to accept the terms for this application. Your PIN is your electronic signature that you selected when you registered for an eServices account.

The required field is indicated with an asterisk (\*). All required fields on previous pages need to be filled out.